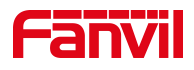

## 方位门禁 如何设置速拨

版本: <1.2>

发布日期: <2022/4/12>

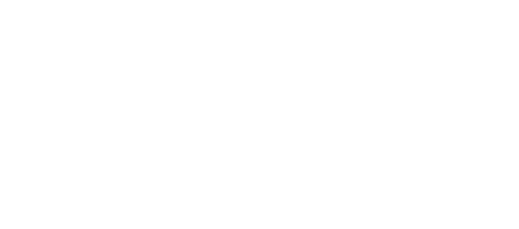

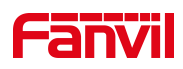

## 目录

| 1. | 介绍        | .1  |
|----|-----------|-----|
|    |           |     |
|    | 1.1.      | 1   |
|    | 1.2. 适用型号 | . 1 |
|    | 1.3. 准备工作 | . 1 |
| 2. | 如何设置速拨    | 2   |

深圳方位通讯科技有限公司

地址:深圳市新安街道洪浪北二路稻兴环球科创中心A座10层 座机:+86-755-2640-2199 邮箱:sales.cn@fanvil.com www.fanvil.com.cn

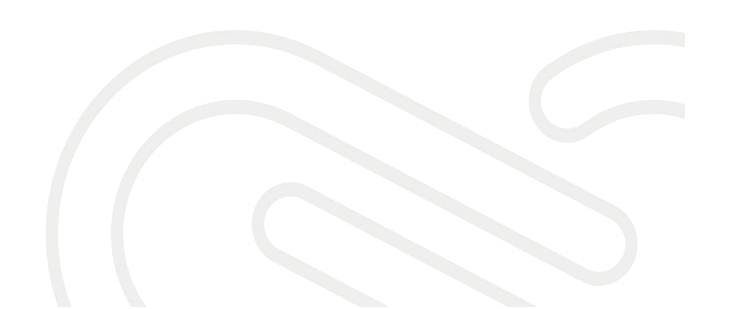

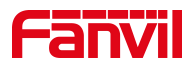

## **1.** 介绍

1.1. 概述

本文档主要介绍门禁设备如何设置速拨键。

1.2. 适用型号

i12, i16V, i18S, i20S, i30S, i31S, i23S, i32V, i33V.

1.3. 准备工作

将设备接入交换机,并将电脑连接在与设备同一个交换机下,保证电脑跟 交换机之间的网络互相连通,如下图所示:

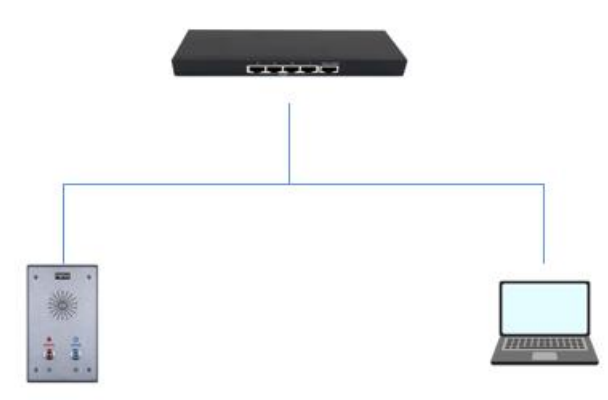

深圳方位通讯科技有限公司

地址:深圳市新安街道洪浪北二路稻兴环球科创中心A座10层 座机:+86-755-2640-2199 邮箱:sales.cn@fanvil.com www.fanvil.com.cn

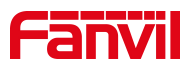

## 2. 如何设置速拨

①: 设备接入网络后,长按速拨键听到声音后在短按一下(i12,i18s,i16v,i32V)或长按#号键(i20S,i30S,i31S,i23S,i33V) 听取到设备 IP,打开同一局域网下的电脑的浏览器,输入话机 ip,进入设备网页后台

②: 网页后台→快捷键

③:设置快捷键属性:类型选"热键",子类型选"快速拨号",将需要呼叫的号码填入"号码1"中。

| Fanvil                                                                                                    |                            | 默认密码,请修改!                                                                                                 | ■ <del>保持连接</del> 中文 ✓<br>拔出                 |  |  |
|----------------------------------------------------------------------------------------------------|----------------------------|----------------------------------------------------------------------------------------------------|----------------------------------------------|--|--|
|                                                                                                    |                            |                                                                                                    |                                              |  |  |
| > 系统                                                                                                    |                            |                                                                                                    |                                              |  |  |
| > 网络                                                                                                    | 快捷键设置 2                    |                                                                                                    | د.<br>۲۰۰۰ ۲۰۰۰ ۲۰۰۰ ۲۰۰۰ ۲۰۰۰ ۲۰۰۰ ۲۰۰۰ ۲۰۰ |  |  |
| > 线路                                                                                                    | 支援<br>速播键 1<br>热键          | S0003 S0003                                                                                               | SIP1 V<br>快速拨号 V                             |  |  |
| > 门禁设置                                                                                                    | <b>高级设定</b><br>使用功能键接听     | 开启マー 开启速拨键挂断                                                                                              | 开启マ                                          |  |  |
| > 门禁管理                                                                                                    | 拨号模式选择                     | 主/次 ▼                                                                                                    |                                              |  |  |
| > 门禁日志                                                                                                    | 呼叫切换时间<br>白天开始时间<br>快速拨号次数 | 16 (5~50)秒<br>06:00 (00:00~23:59) 白天结束时间                                                                  | 18:00 (00:00~23:59)                          |  |  |
| 2 70歳 提交                                                                                                    |                            |                                                                                                    |                                              |  |  |
| > LED                                                                                                    |                            |                                                                                                    |                                              |  |  |
| > 快捷键                                                                                                    |                            |                                                                                                    |                                              |  |  |
| > 警报                                                                                                    |                            |                                                                                                    |                                              |  |  |
| <ul> <li>・ 门際設置</li> <li>・ 门際管理</li> <li>・ 门際日志</li> <li>・ 门隙</li> <li>・ 口隙</li> <li>・ LED</li> <li>・ 快藤健</li> <li>・ 数後</li> </ul> | <b>高级设定</b><br>使用功能健康听     | 开启マ     开启連抜键挂断       1/次マ     16       16     (5~50)秒       06:00     (00:00~23:59)       日夫结束时间       1 | 开題 マ<br>18:00 (00:00~23:59)                  |  |  |

深圳方位通讯科技有限公司

地址:深圳市新安街道洪浪北二路稻兴环球科创中心A座10层 座机:+86-755-2640-2199 邮箱:sales.cn@fanvil.com www.fanvil.com.cn